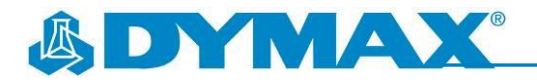

## BlueWave<sup>®</sup> AX-550 Recipe Storage Upgrade

Recipe storage is a new feature of BlueWave<sup>®</sup> AX-550 firmware version 2.5. This feature allows the user to save up to eight (8) different recipes and recall these recipes when needed. Each recipe is combined with TIME and POWER setting.

- 1. The recipe storage feature is available in admin mode only. Refer to the user guide on how to enter admin mode. In admin mode, there is an additional folder icon next to lock icon (Figure 1).
- 2. Turn the rotary push-button to move the highlighted cursor (blue) on to the folder icon. Turning the rotary pushbutton back and forth will allow the cursor to scroll through the main interface screen along the path shown by the red arrow in Figure 2.

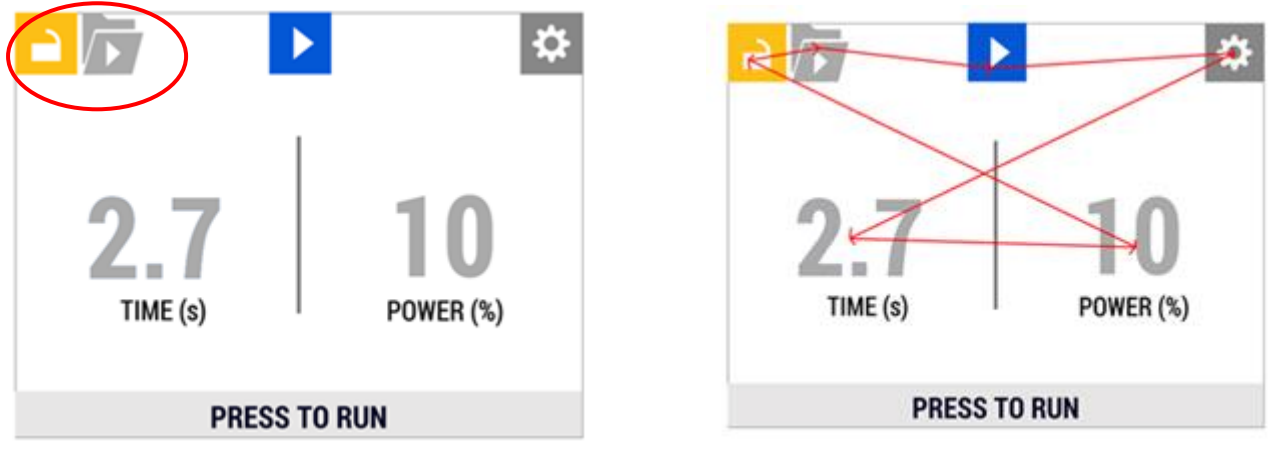

Figure 1. Admin Mode

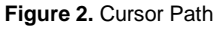

- 3. When the cursor is on top of the folder icon, the lower bar should read "PRESS TO LOAD/SAVE" (Figure 3).
- 4. Press the rotary push-button when the cursor is on the folder icon.
- 5. The recipes screen will appear (Figure 4). Eight recipes will be visible with their TIME and POWER parameters. *NOTE: All zeros in initial firmware install.*

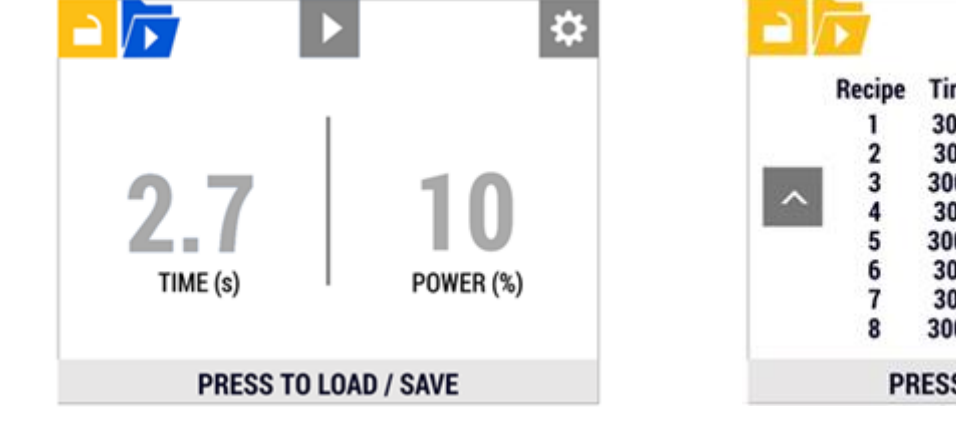

0 Recipe Time Power 30.5 55 SAVE | LOAD 30.5 55 SAVE | LOAD 300.5 55 SAVE | LOAD SAVE | LOAD 30.5 55 SAVE | LOAD 300.5 55 SAVE | LOAD 30.5 55 30.5 SAVE | LOAD 55 SAVE | LOAD 300.5 55 PRESS TO LOAD / SAVE

Figure 3. LOAD/SAVE

Figure 4. Recipes

- 6. In the recipes screen, rotating the pushbutton will navigate the highlight cursor through the screen along the path shown by the red arrows in Figure 5. The cursor toggles between **SAVE**, **LOAD** and **BACK** (the up arrow).
- 7. When the cursor is on SAVE, the bottom bar should read "PRESS TO SAVE " (Figure 6). Pressing the rotary pushbutton will save the current setting on the main screen into the selected recipe. The Time and Power value on the screen will be overwritten to the current setting.

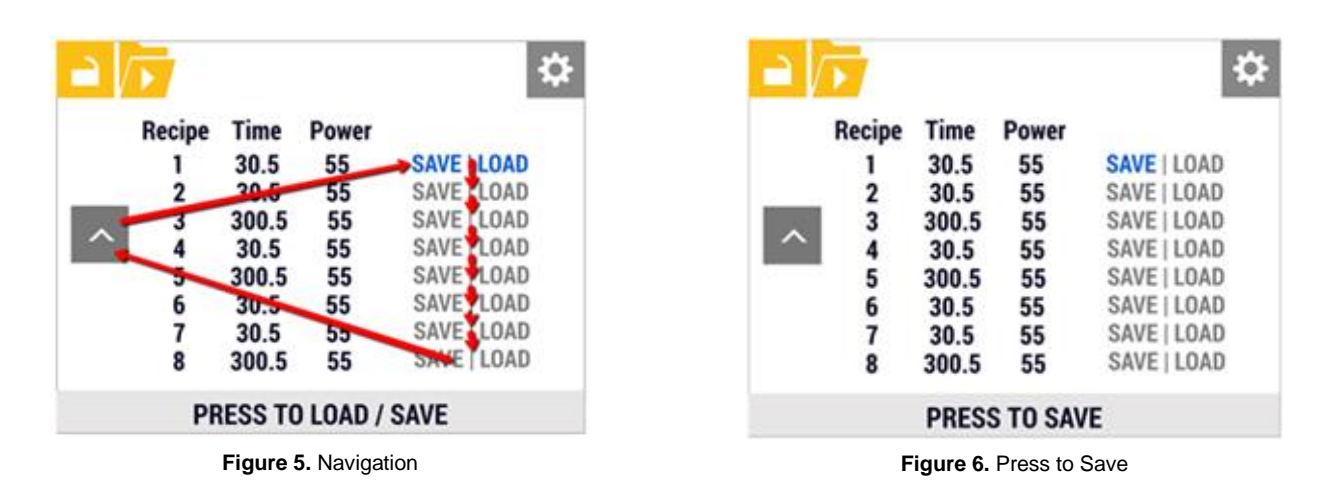

- 8. After pressing SAVE, the "SAVE SUCCESS" screen will show for approximately 1.5 seconds (Figure 7).
- 9. When the cursor is on LOAD, the bottom bar should read "PRESS TO LOAD" (Figure 8). Pressing the rotary pushbutton will load the Time and Power value in the selected recipe to current setting. User can see the Time and Power value changed when they return to the main screen.

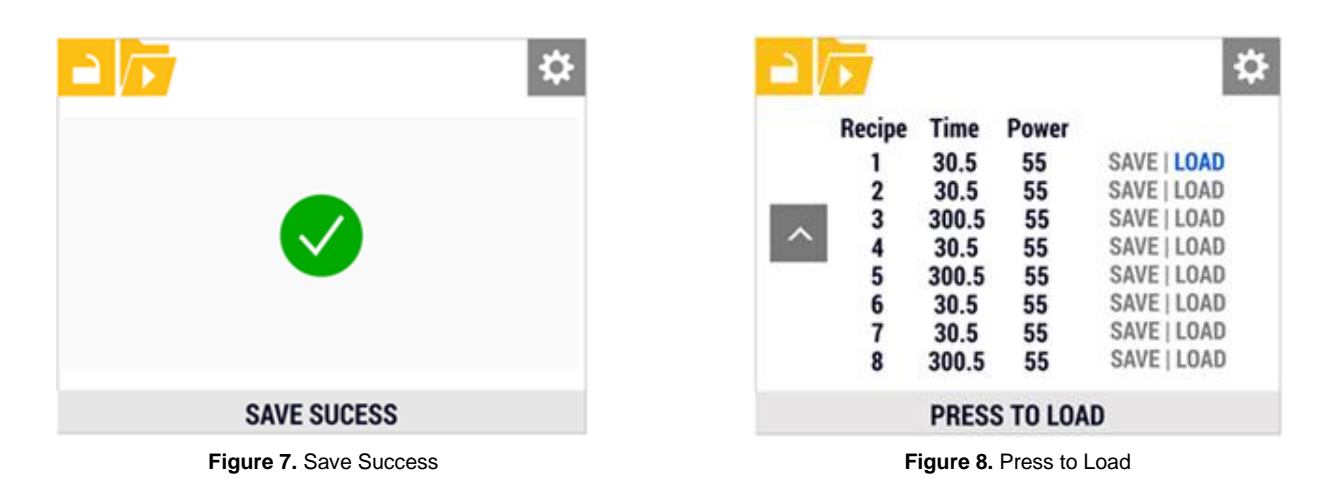

- 10. After pressing LOAD, the "LOAD SUCCESS" screen will show for approximately 1.5 seconds (Figure 9).
- 11. When the cursor is on **BACK**, pressing the rotary push button will go back to the recipes screen (Figure 10).

|              | \$ |
|--------------|----|
|              |    |
| LOAD SUCCESS |    |

|        | Recipe | Time  | Power       |             |
|--------|--------|-------|-------------|-------------|
|        | 1      | 30.5  | 55          | SAVE   LOAD |
|        | 2      | 30.5  | 55          | SAVE   LOAD |
|        | 3      | 300.5 | 55          | SAVE   LOAD |
| $\sim$ | 4      | 30.5  | 55          | SAVE   LOAD |
| 5      | 300.5  | 55    | SAVE   LOAD |             |
|        | 6      | 30.5  | 55          | SAVE   LOAD |
|        | 7      | 30.5  | 55          | SAVE   LOAD |
|        | 8      | 300.5 | 55          | SAVE   LOAD |

Figure 9. Load Success

Figure 10. Back

12. Pressing the rotary push-button again when the cursor is on the **BACK** button in the recipes screen you will go back to the main menu (Figure 11).

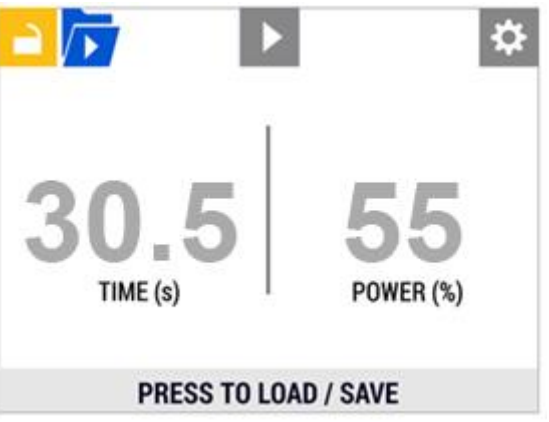

Figure 11. Main Menu (Admin Mode)

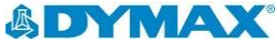

© 2019 Dymax Corporation. All rights reserved. All trademarks in this guide, except where noted, are the property of, or used under license by Dymax Corporation, U.S.A.

The data contained in this bulletin is of a general nature and is based on laboratory test conditions. Dymax Europe GmbH does not warrant the data contained in this bulletin. Any warranty applicable to products, its application and use is strictly limited to that contained in Dymax Europe GmbH does not warrant the data contained in this bulletin. Any warranty applicable to products, its application and use is strictly limited to that contained in Dymax Europe GmbH does not warrant the data contained in this bulletin. Any warranty applicable to products, its application and use is strictly limited to that contained in Dymax Europe GmbH does not warrant the data contained in this bulletin. Any warranty applicable to products, its application and use is strictly limited to that contained in Dymax Europe GmbH does not warrant the data contained in Dymax Europe GmbH does not assume any responsibility for test or performance results obtained by users. It is the user's responsibility to determine the suitability for the product application and purposes and the suitability for user's intended manufacturing apparatus and methods. The user should adopt such precautions and use guidelines as may be reasonably advisable or necessary for the protection of property and persons. Nothing in this bulletin shall acts a representation that the product user or application will not infinge a patent owned by schmose other than Dymax Corporation or act as a grant of license under any Dymax Corporation Patent. Dymax Europe GmbH recommends that each user adequately test its proposed use and application of the products before actual repetitive use, using the data contained in this bulletin as a general guide. GS095EU

Dymax Corporation +1.860.482.1010 | info@dymax.com | <u>www.dymax.com</u>

Dymax Europe GmbH +49 (0) 611.962.7900 | info\_de@dymax.com | www.dymax.de

Dymax Engineering Adhesives Ireland Ltd. +353 21.237.3016 | info\_ie@dymax.com | www.dymax.ie

Dymax Oligomers & Coatings +1.860.626.7006 | info\_oc@dymax.com | www.dymax-oc.com

Dymax UV Adhesives & Equipment (Shanghai) Co. Ltd. +86.21.37285759 | dymaxasia@dymax.com | www.dymax.com.cn

Dymax UV Adhesives & Equipment (Shenzhen) Co. Ltd. +86.755.83485759 | dymaxasia@dymax.com | www.dymax.com.cn

Dymax Asia (H.K.) Limited +852.2460.7038 | dymaxasia@dymax.com | <u>www.dymax.com.cn</u>

Dymax Asia Pacific Pte. Ltd. +65.6752.2887 | info\_ap@dymax.com | www.dymax-ap.com

Dymax Korea LLC +82.2.784.3434 | info\_kr@dymax.com | www.dymax.com/kr